Please refer to the WIFI connection as shown below:

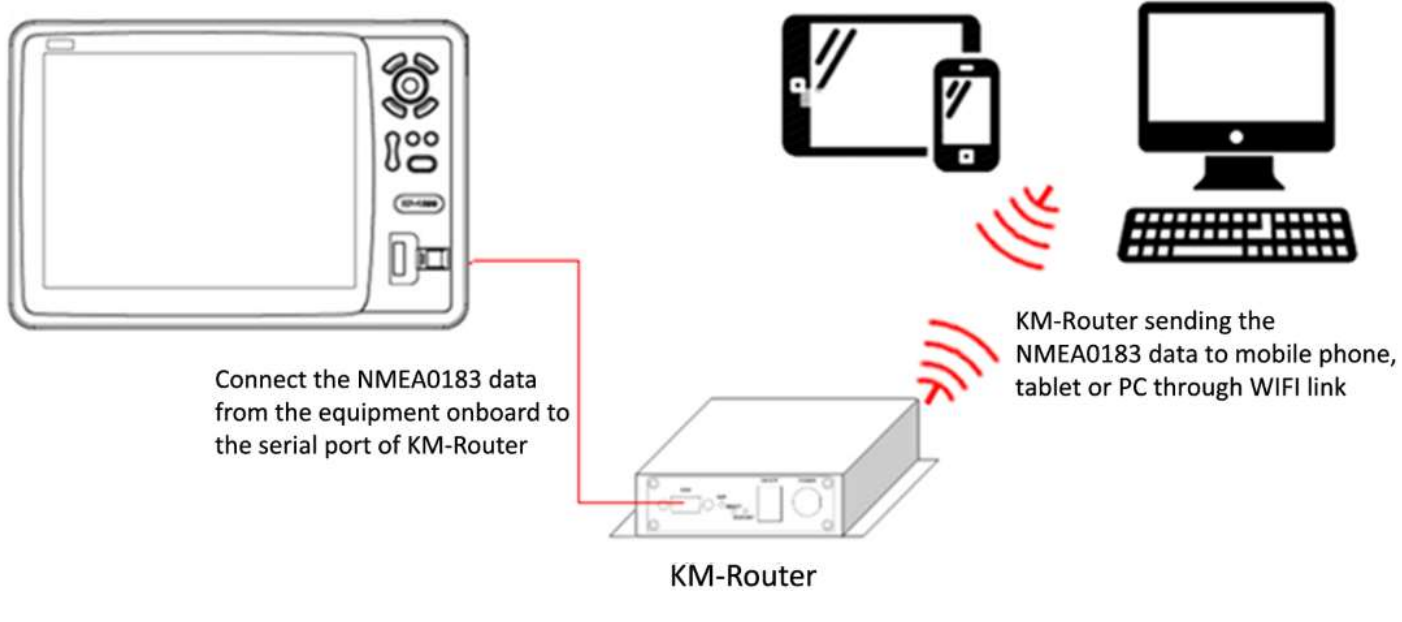

<u>Fig.1</u>

1) Connect the NMEA data RS232 (or any serial data) to the serial port of the KM-Router

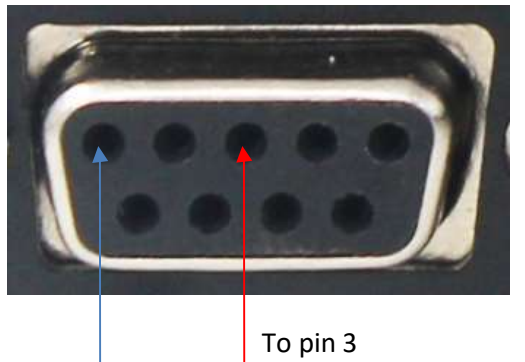

To pin 5 (GND)

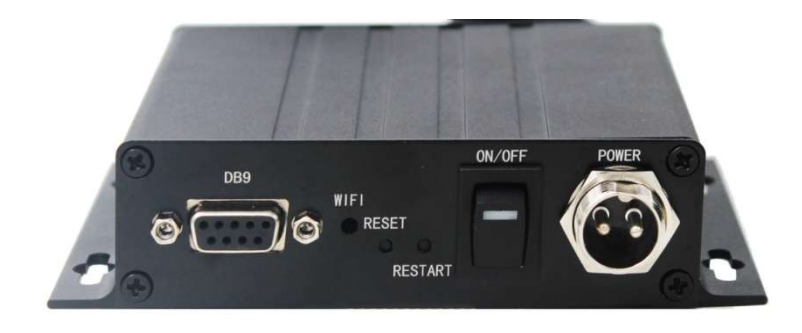

From external NMEA data (or any serial data)

Fig.2

2) KM-Router Settings

2.1) Connect the power and switch ON the KM-Router. (refer to the KM-Router quick manual)

2.2) Connect your device (PC, mobile or tablet) to the WIFI network of the KM-Router (Please refer to Fig.3)

2.3) Open the internet browser and type in 223.168.1.253 to access the configuration page (or refer to the KM-router quick manual), refer to Fig.4

### Note :

- Default login ID: admin
- Default login password: admin

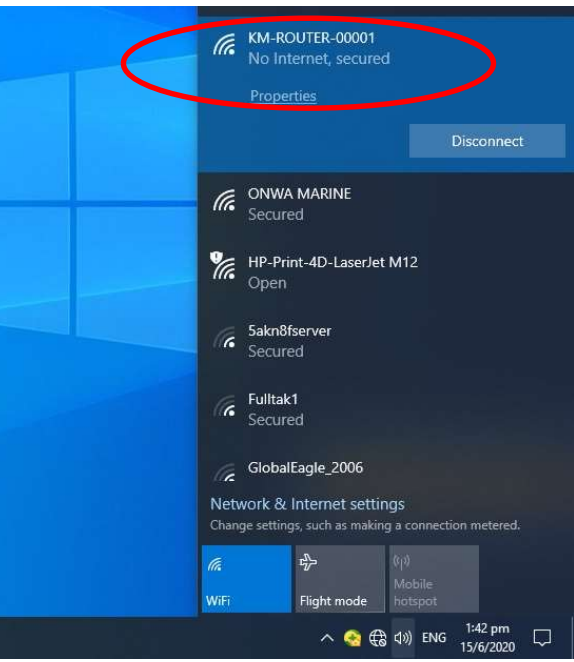

Fig.3

223.168.1.253/ser2net.htm **Mi-Link** Settings Network Serial 0 Serial 1 Updated Current Network Mode Default Default 🗸 IP Type DHCP DHCP ∨ Enable AP Enable Enable  $\vee$ AP SSID KM-ROUTER-00001 KM-ROUTER-00001 AP EncType WPA2AES WPA2AES AP Passwd 12345678 12345678 LAN IP Addr 223.168.1,253 223.168.1.253 LAN Mask 255.255.255.0 255.255.255.0 DHCP Server Enable Enable  $\vee$ 

## 2.4) Click on the "Serial 1" Tab and the page below appears (Fig.5)

|                         |              | Current    | Updated      |
|-------------------------|--------------|------------|--------------|
| Baudrate                |              | 38400      | 38400        |
| Data Widt               | h            | 8          | 8 🗸          |
| Parity                  |              | NONE       | NONE ~       |
| Stop Bit                |              | 1          | 1 ~          |
| Flow Control            |              | Disable    | Disable 🗸    |
| Socket Protocol Type    |              | Tcp Server | Tcp Server 😒 |
| Locale Por              | t            | 8081       | 8081         |
| Packet Fra              | ming Lenth   | 200        | 200          |
| Packet Fra              | ming Timeout | 50         | 50           |
| Packet Framing Interval |              | 10         | 10           |
| TCP Timeout             |              | 0          | 0            |
| Reconnect Interval      |              | 200        | 200          |
| TCP Keep Alive          |              | 1          | 1            |
| TCP Max 0               | Connect      | 100        | 100          |

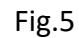

2.5) Enter the baudrate of the NMEA data (or any serial data) connected to the KM-Router.

*Note:* It is recommended to leave other settings as default.

### 2.6) Click [Apply] to save settings.

| E 🖶 ser2net config × + ×                                                                            |   | -  | ť | 9 | × |
|----------------------------------------------------------------------------------------------------|---|----|---|---|---|
| $\leftrightarrow$ $\rightarrow$ $\circlearrowright$ $\bigstar$ $\oslash$ 223.168.1.253/hlk_cmd2.htm | ☆ | ∱≡ | h | ß |   |
| 16         Secs         Please wait         Reboot                                                  |   |    |   |   |   |

2.7) After reboot, check the settings. The Current settings should be the same as the Updated settings as shown below (Fig.6):

|              | Current         | Updated         |  |
|--------------|-----------------|-----------------|--|
| letwork Mode | Default         | Default 🖂       |  |
| р Туре       | DHCP            | DHCP ~          |  |
| P Enable     | Enable          | Enable ~        |  |
| AP SSID      | KM-ROUTER-00001 | KM-ROUTER-00001 |  |
| AP EncType   | WPA2AES         | WPA2AES ~       |  |
| P Passwd     | 12345678        | 12345678        |  |
| AN IP Addr   | 223.168.1.253   | 223.168.1.253   |  |
| AN Mask      | 255.255.255.0   | 255.255.255.0   |  |
| HCP Server   | Enable          | Enable 🖂        |  |

Fig.6

3) Example of transferring the AIS NMEA data from the **ONWA AIS plotter KP-1299A** to **a PC** through the KM-router WIFI

3.1) Connect KP-1299A AIS output to the serial port of KM-router. (refer to Fig.2)

3.2) Download and Install OPENCPN to a PC , https://opencpn.org/OpenCPN/info/downloads.html

3.3) Connect the PC to the WIFI network of the KM-router. (Refer to Fig.3)

3.4) Run OPENCPN and follow the steps as shown in Fig 7.

Note: Fill the settings in the blue box (step 4) according to the settings of the KM-router in the blue boxes as in Fig. 4 and Fig. 5

| Navigate View AIS Tools Help                  |                                                                                                    |                                       | * |
|-----------------------------------------------|----------------------------------------------------------------------------------------------------|---------------------------------------|---|
| © 1                                           | Options                                                                                                    | ×                                     |   |
| 4                                             | 🔲 🍘 🥔 🥵 🤉 🖉                                                                                                    |                                       |   |
| 6                                             | Display Charts Connections Ships User Interface Plugins                                                             |                                       |   |
| 5                                             | Enable Type Direction Protocol Network Address Network Port Priority     Metwork Port 7CD 233.4564.363     enable 1 |                                       |   |
| C T A                                         | Comment:                                                                                                    |                                       |   |
|                                               | 17 Enable Time Direction Destoral Network Address Nationsk Dost Dispits                                             | •                                     |   |
| ?                                             | Add Connection Remove Connection                                                                                    |                                       |   |
|                                               | Edit Selected Connection                                                                                            |                                       |   |
|                                               | O Serial  Network                                                                                                   |                                       |   |
|                                               | OUDP O GPSD 4                                                                                                    | 4                                     |   |
| N N N N N N N N N N N N N N N N N N N         | Address 223,168,1,253                                                                                               |                                       |   |
|                                               | User Comment                                                                                                    |                                       |   |
|                                               | Priority 1                                                                                                    |                                       |   |
|                                               | Control checksum                                                                                                    |                                       |   |
|                                               |                                                                                                    |                                       |   |
|                                               | Talker ID (blank = default ID) EC                                                                                   |                                       |   |
|                                               | APB bearing precision                                                                                               |                                       |   |
|                                               | Input filtering                                                                                                    |                                       |   |
|                                               | Accept only sentences                                                                                               | ·                                     |   |
|                                               | ОК                                                                                                    | Cancel Apply                          |   |
|                                               |                                                                                                    |                                       |   |
| 2 NMi                                         |                                                                                                    | ( <del>)</del> ( <del>)</del> 1:97900 |   |
| - Ship 22" 16.9443' N 114" 13.9639' E SOG 0.1 | kts 22° 21.5648' N 114° 02.0739' E 25                                                                               | 292° 12.0 NMi                         |   |

# 3.5) OPENCPN now shows the AIS and GPS data from KP-1299A.

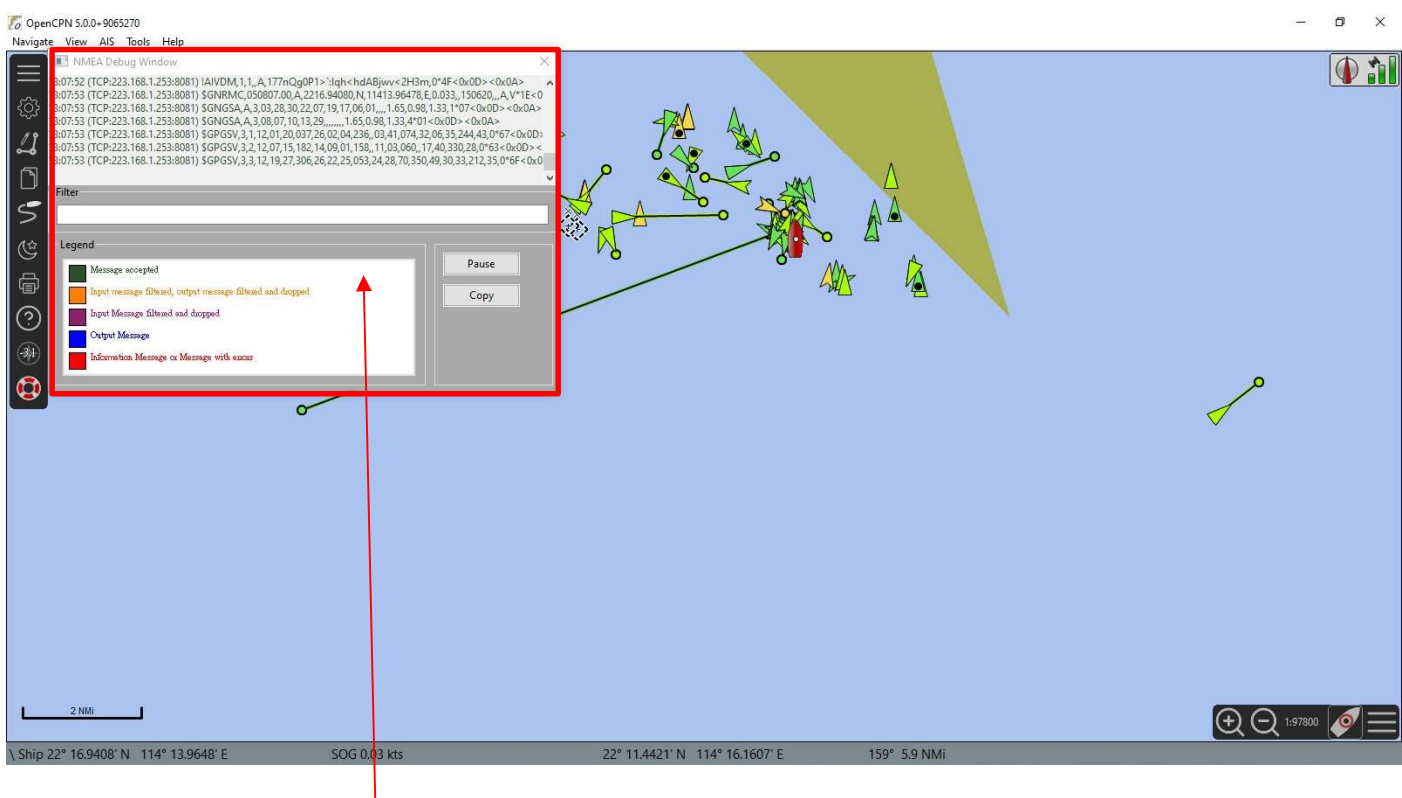

Fig.8

**Note:** To show the "NMEA debug window ", Follow the steps as shown in Fig.9

| To OpenCPN 5.0.0+9065270                                                                                                    |                                                                | – ā ×                         |
|----------------------------------------------------------------------------------------------------|----------------------------------------------------------------|-------------------------------|
| Navigate View AIS Tools Help                                                                                                    |                                                                |                               |
| 🔜 NMEA Debug Window                                                                                                    |                                                                |                               |
| 13:08:40 (TCP:223.168.1.253:8081) !AIVDM, 1, 1, A, B69JI> bhC3?8mP= 18D0i                                                                                 | wav1P06,0*26<0x0D><0x0A>                                       |                               |
| 348:40 (TCP:223.168.1.253:8081) !AIVDM,1,1,,A,177nTOPP00`:huP <i;hv4< td=""><td>Options X</td><td></td></i;hv4<>                                          | Options X                                                      |                               |
| 13:08:40 (TCP:223.168.1.253:8081) \$GNRMC,050854.00,A,2216.93993,N,114                                                                                    |                                                                |                               |
| 13:08:40 (TCP:223.168.1.253:8081) \$GNQF10, 1, M, 0.040, N, 0.073, C, A 5D<08<br>13:08:40 (TCP:223.168.1.253:8081) \$GNGGA,050854.00,2216.93993, N, 11413 |                                                                |                               |
| 13:08:40 (TCP:223.168.1.253:8081) !AIVDM,1,1,,A,E>IdCmOIHIHHKHJ@;a2                                                                                       | Display Charts Connections Ships User Interface Plugins        |                               |
| Filter                                                                                                    |                                                                | - 194 <u>1</u> - 1941 -       |
| 5                                                                                                    | General                                                        |                               |
|                                                                                                    | Filter NMEA Course and Speed data Filter period (sec)          |                               |
| Legend                                                                                                    | Show NMEA Debug Window 2                                       |                               |
| Message accepted                                                                                                    | Format uploads for Furuno GP3X                                 |                               |
| Input message filtened, output message filtened and dropped                                                                                               | Use Garmin GRMN (Host) mode for uploads                        |                               |
| Input Message filtezed and dropped                                                                                                    | Use magnetic bearings in output sentence ECAPB                 |                               |
| Output Message                                                                                                    | Data Connections                                               |                               |
| Information Message or Message with encus                                                                                                    | Easthle Tone Direction Destant Serial Bart Products Directly   |                               |
|                                                                                                    | Serial Input NMEA 0183 COM4 38400 1                            |                               |
|                                                                                                    | Comment:                                                       |                               |
|                                                                                                    | Televite Ter Director Dataset Mature Mature Mature Det Directo |                               |
|                                                                                                    | Network Input TCP 223.168.1.253 8081 1                         |                               |
|                                                                                                    | Comment:                                                       |                               |
|                                                                                                    |                                                                |                               |
|                                                                                                    | Add Connection Remove Connection                               |                               |
|                                                                                                    |                                                                |                               |
|                                                                                                    | Input filtering                                                |                               |
|                                                                                                    | ouput neering                                                  |                               |
|                                                                                                    |                                                                |                               |
|                                                                                                    |                                                                |                               |
|                                                                                                    | 4                                                              |                               |
|                                                                                                    | OK Cancel Apply                                                |                               |
|                                                                                                    |                                                                |                               |
| 2 NMI                                                                                                    |                                                                |                               |
|                                                                                                    |                                                                | (€ € <sup>1,97800</sup> [♥] = |
| \ Ship 22° 16.9398' N 114° 13.9658' E SOG 0.0                                                                                                    | kts 22° 12.4666' N 114° 01.2273' E 249° 12.7 NMi               |                               |

Fig.9

4. Example of transferring the AIS NMEA data from the **ONWA AIS plotter KP-1299A** to a **Mobile device** through KM-router WIFI

- 4.1) Connect KP-1299A AIS output to the serial port of KM-router. (refer to Fig.2)
- 4.2) Download and Install OPENCPN APP

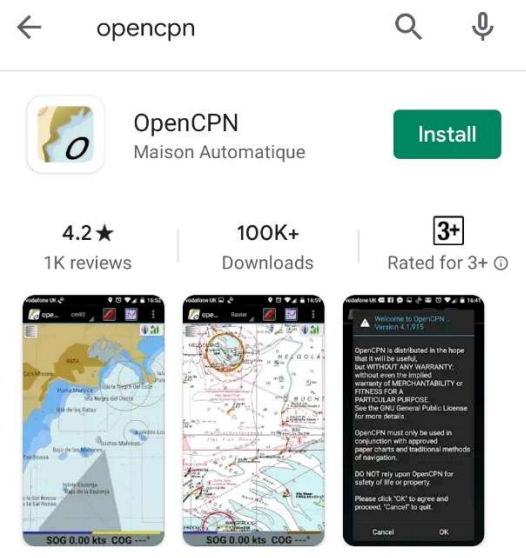

Free Chartplotter and Navigation Software

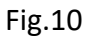

- 4.3) Connect the Mobile device to the WIFI network of the KM-router. (Refer to Fig.3)
- 4.4) Press setup Icon. (refer to Fig.11)

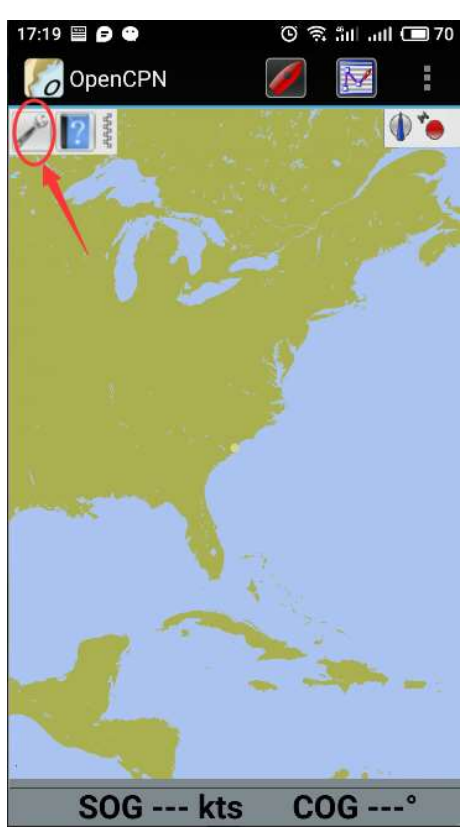

Fig. 11

### 4.5) Choose "Connections" and Press "Add" (refer to Fig.12)

| 17:19 🗎 🗗 🚭 🖬                                                                                                    |                                      | Ö                                      | ((1:-            | ீய∐ aul | <b>E</b> 70 |
|----------------------------------------------------------------------------------------------------|--------------------------------------|----------------------------------------|------------------|---------|-------------|
| 🏀 OpenCPN                                                                                                    |                                      | 6                                      |                  | M       | i           |
| Display ©Charts                                                                                                    | 0                                    | Conne                                  | ectio            | ons     | •: •        |
| General<br>Filter NMEA CC<br>Filter period (sec)<br>Show NMEA De<br>Use Furuno GP<br>Use GRMN for t<br>Use mag bearir | IG/SI<br>1<br>2bug<br>3X fo<br>uploa | OG<br>Winde<br>or uplo<br>ads<br>n ECA | ow<br>bads<br>PB | 1st     |             |
| Data Connections                                                                                                    |                                      |                                        |                  |         |             |
| Or [ype?or Pric?arn                                                                                                   | I/O                                  |                                        | Fi               | ters    |             |
| Add. 2nd<br>Properties<br>BT Sources<br>Input filtering<br>Output filtering                                           | IN                                   | 111: 194                               | one,             | Out: 1  | vone        |
|                                                                                                    |                                      | 0                                      | к <u>с</u>       | ancel   | Apply       |

Fig.12

4.6) Follow the steps in Fig.13 and enter:

Address: 223.168.1.253 DataPort: 8081

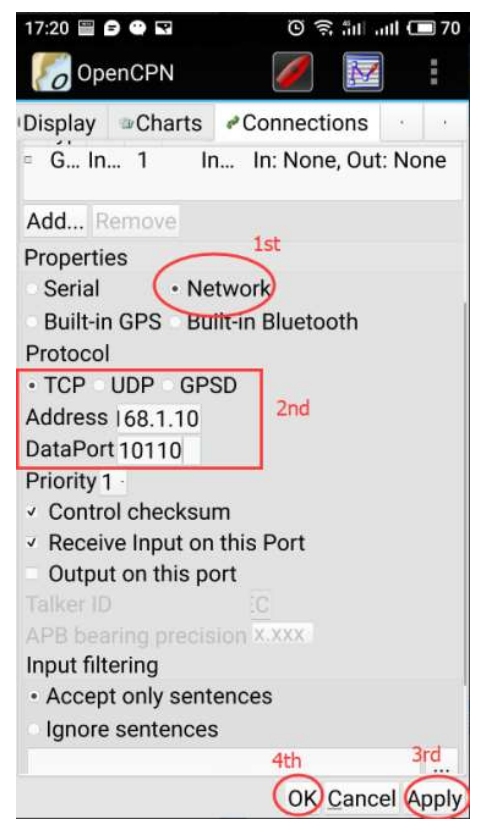

Fig.13

OPENCPN now shows the received NMEA data through the WIFI network

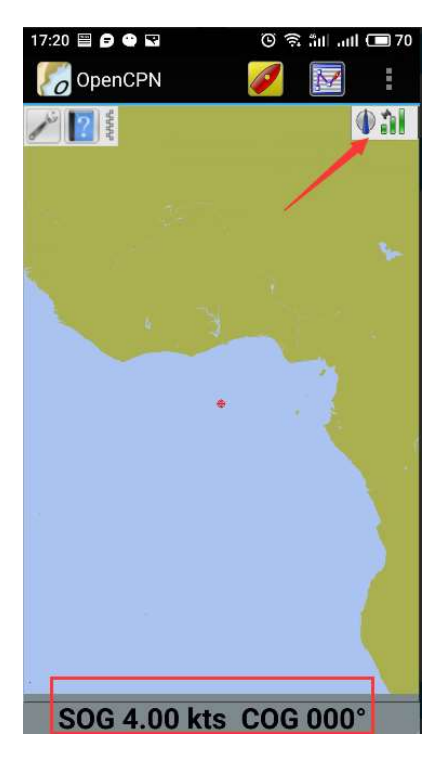